## Для того чтобы записаться, необходимо выполнить несколько простых шагов:

- 1. Перейти по ссылке <u>https://dopportal.amurobl.ru/</u>
- 2. Пройти регистрацию на сайте:
  - нажать "Регистрация";
  - выбрать муниципалитет "Архаринский район", ввести ФИО, действующие номер телефона и адрес электронной почты (на почту придёт письмо с ссылкой для подтверждения вашей регистрации), придумать пароль;
  - вам придёт письмо "Вы зарегистрированы в навигаторе дополнительного образования", будет необходимо перейти по ссылке для подтверждения вашей регистрации на сайте Навигатора;
  - пройти на сайт Навигатора и зайти под вашими логином и паролем;
- 3. Добавить ребёнка (детей):
  - Нажать на своё ФИО в правом верхнем углу;
  - Перейти на вкладку "Дети";
  - Нажать "Добавить ребёнка" ввести ФИО и год рождения -"Сохранить";
- 4. Записать ребёнка в желаемый вам кружок:
  - Перейти на главную страницу навигатора (баннер в левом верхнем углу страницы);
  - В левой части страницы будет находиться "Гибкий поиск программ";
  - Муниципалитет Архаринский район;
  - Организатор (учреждение)
  - По желанию выберите направление, профиль и возраст ребёнка;
  - Нажмите "Найти" вам откроется список всех доступных кружков, нажмите на желаемый кружок;
  - В левой части страницы нажмите "записаться";
  - Выберите группу и добавьте данные ребёнка. Если вы добавили несколько детей, необходимо будет удалить детей, которых вы не хотите записывать на данный кружок. Для этого нужно будет нажать на крестик справа от ФИО и года рождения ребёнка;
  - Нажать "Далее". На электронную почту вам придёт письмо о том, что ваша заявка ушла на рассмотрение.